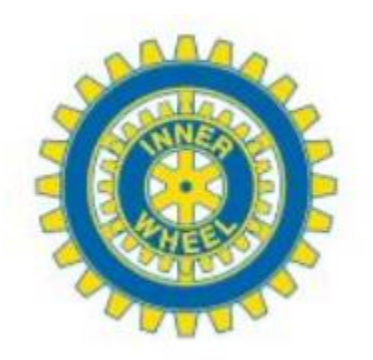

## Lägga in profilbild på medlem i medlemsregistret

- 1. Se till att du får en bild av medlemmen som hon också accepterat.
- 2. Öppna <u>https://www.photocollage.com/</u> Se sid 2
- 3. Välj där https://www.photoresizer.com/ Se sid 3
- 4. Öppna filen med fotot på medlemmen i systemet. Se sid 4
- 5. Välj resize bilden, till cirka 200 pxl bredd ändrar höjden automatiskt.
- Tryck ctrl S för att spara ner den ändrade bilden till din dator. Får dagens datum som namn. Öppna den på din dator och spara om den till det namn du vill ha på bilden.
- 7. Lägg in den nya bilden i Medlemsregistret. Se sid 5

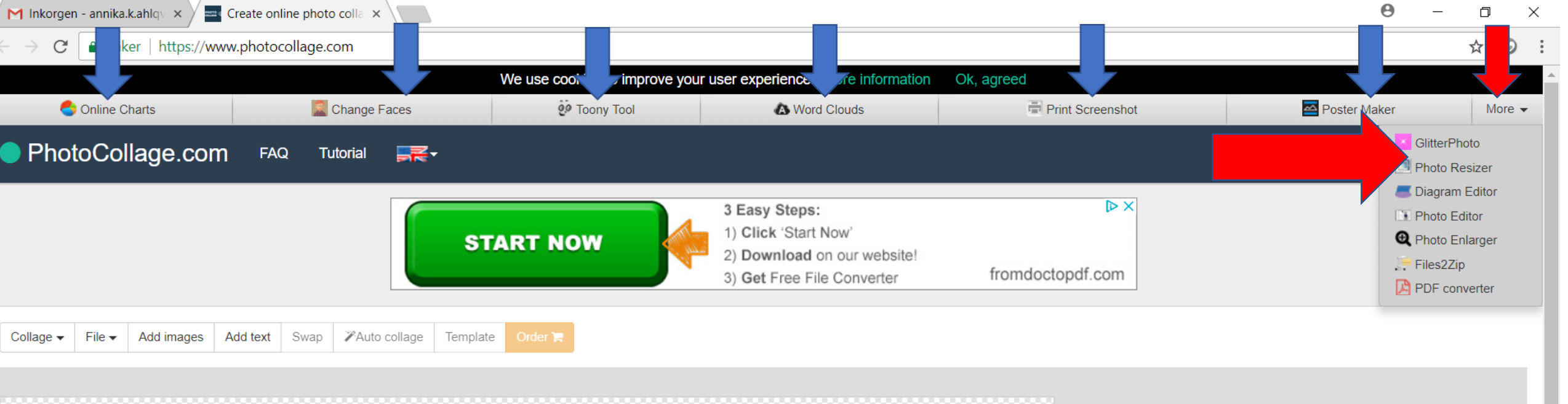

Simply drag photos on the canvas 📉

När du öppnat Photocollage ser du högst upp olika valmöjligheter jag har markerat dem med pilar, hittar du inte Photo Resizer där väljer du More (här rödpilsmärkt) och öppnar du den hittar du Resizer där. Klicka på det programmet.

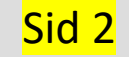

 $\bigcirc$ 

📌 ^ 🔚 🌈 ជ× SWE

Visa alla

13:23

×

Försöksbild.JPG

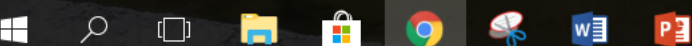

 $\sim$ 

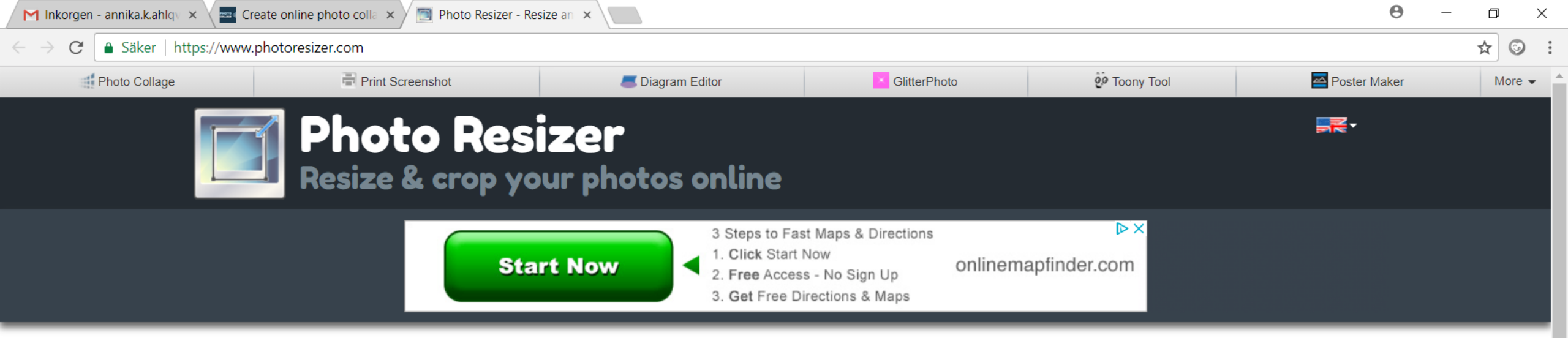

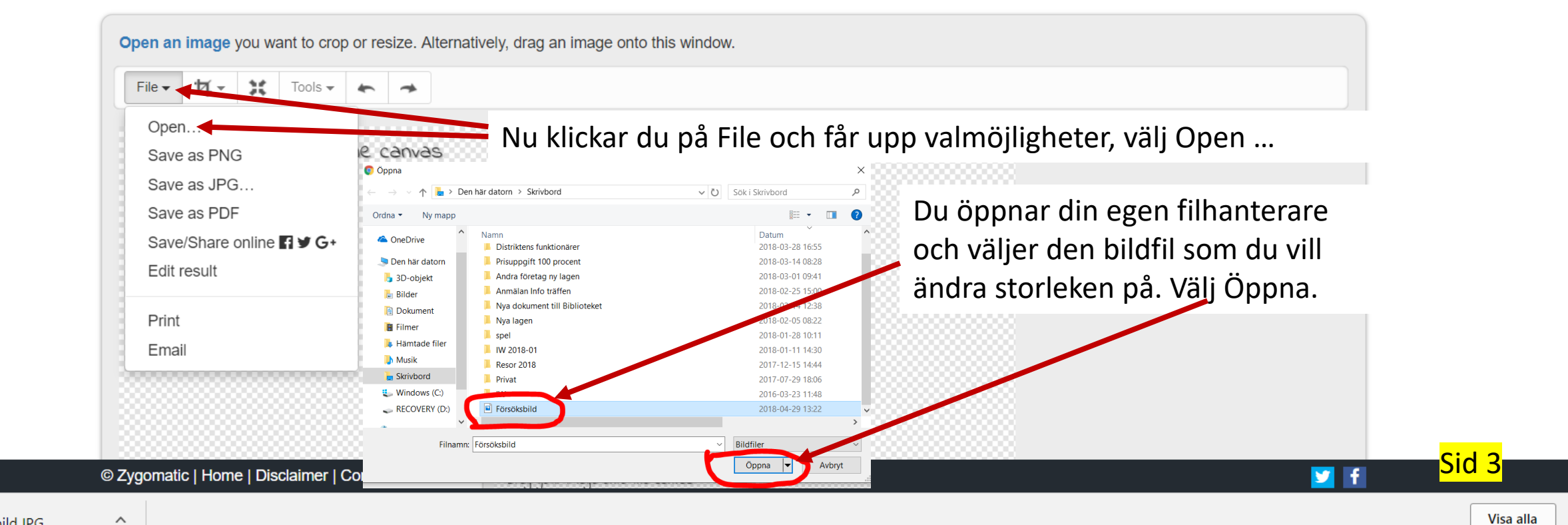

13:29

2018-04-29

5

へ ៉ 🦟 🗘 🗙 SWE

 $\bigcirc$ 

RR

Försöksbild.JPG

P

 $\sim$ 

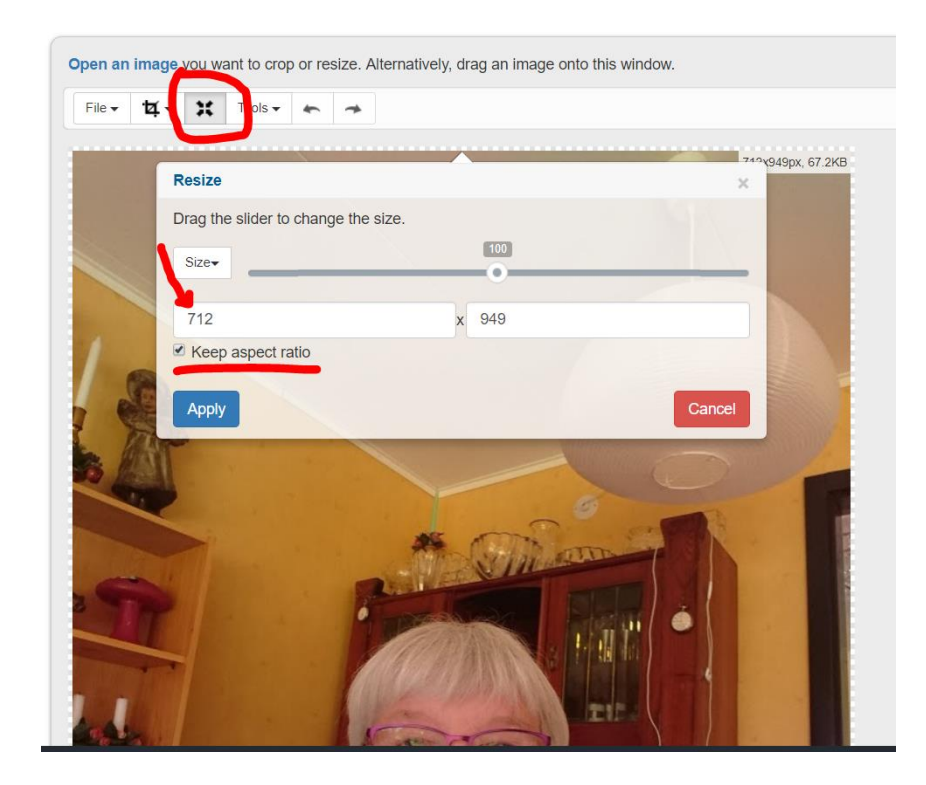

Du får nu upp bilden du valt. Klicka på symbolen med 4 pilar som går inåt och du får upp en ruta där du ser storleken på filen du vill ändra. Det första värdet är bredden. Ändra det till t ex 200 ändra ingenting på höjdmåttet det ändras automatiskt. Klicka på Apply!

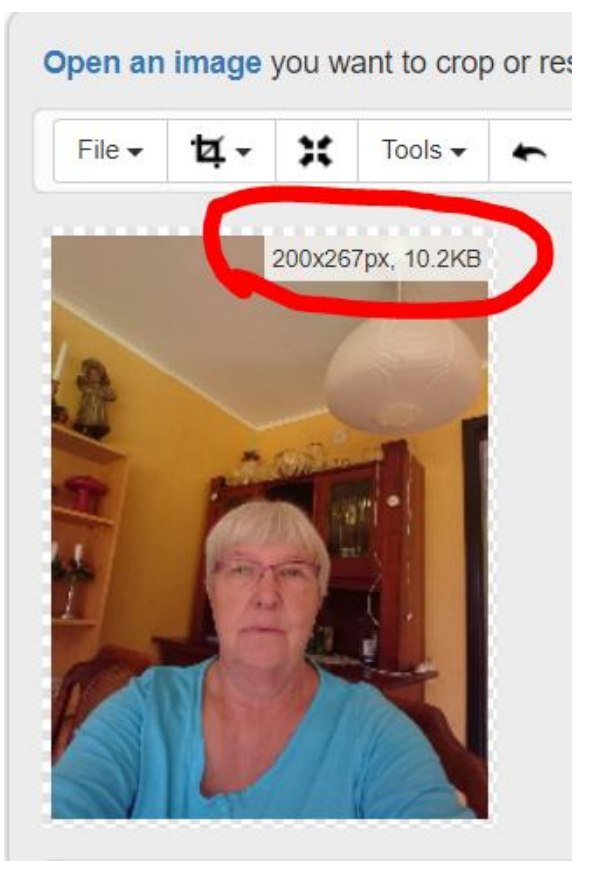

Nu fick du en bild som är 200 x 267 px som som lättare passar in som porträttbild på medlem.

(Bilden här tog jag med mobilen när jag satt och jobbade framför datorn. Din bild på medlem ska nog inte ha en massa skräp i bakgrunden utan vara med en mer neutral bakgrund.)

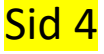

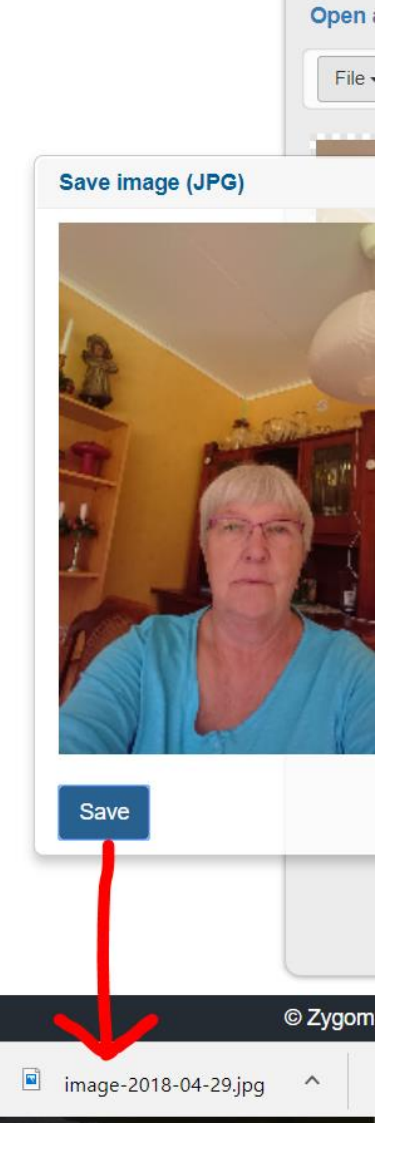

När du ska Spara bilden så att du kan använda den kan du antingen klicka på Open igen och välja Save as JPG eller trycka på Ctrl S. Resultat blir i båda fallen att du får upp bilden och får välja Save och då får du ner en fil till nedre kanten på din datorskärm. Den heter då Image-dagens datum.jpg Öppna filen genom att klicka på namnet och du kan sedan spara om den med rätt namn i rätt katalog på din dator.

Nästa steg är att öppna Medlemmens sida i Medlemsregistret.

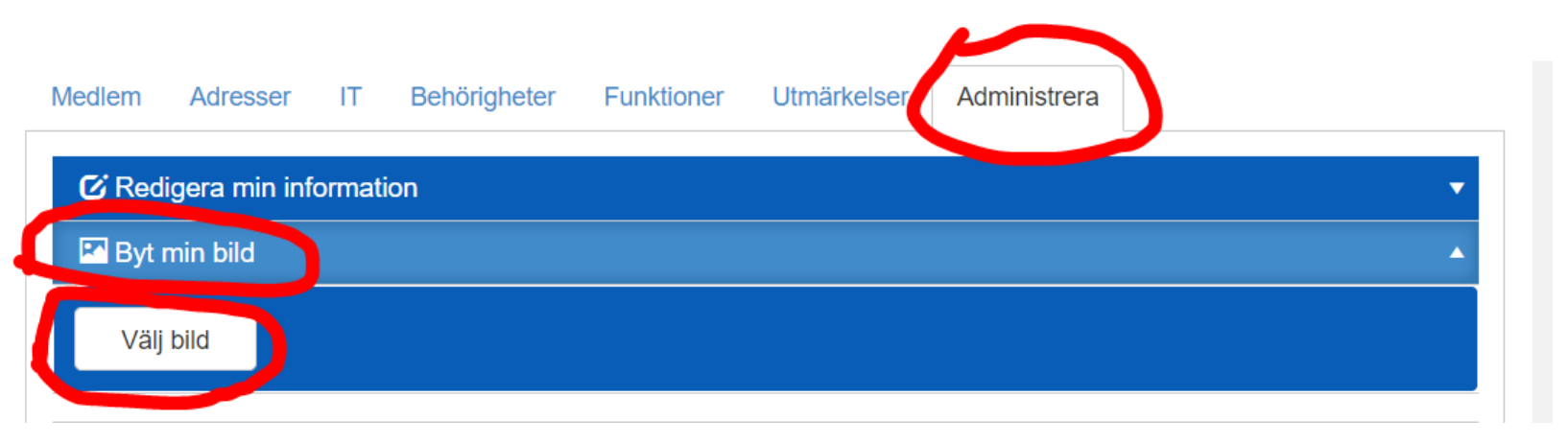

När du klickar på Välj bild öppnar du din filhanterare och kan välja bilden du nytt ändrade storlek på. Klart!

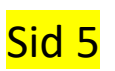